| No. | カテゴリ        | · · · · · · · · · · · · · · · · · · ·                                                                                                    |                                                                                                    |
|-----|-------------|----------------------------------------------------------------------------------------------------|----------------------------------------------------------------------------------------------------|
| 1   | ログイン(用語)    | <ul> <li>◆投信インターネットサービスにて使用される用語について教えてください。 「仮ID」とは何ですか? 「キーワード」とは何ですか? 「ログインID」とは何ですか? 「ログインパスワード」とは何ですか? 「確認パスワード」とは何ですか?</li> </ul>                                        | <ul> <li>⇒仮ID</li> <li>・利用申込時に営業店にて管理している<br/>(有効期限3日間)</li> <li>⇒キーワード</li> <li>・利用申込時に利用者任意のコードを設</li> <li>※初回ログイン時に仮IDとキーワードにより</li> <li>⇒ログインID</li> <li>・投信インターネットサービス利用者機能<br/>ログインID。</li> <li>・次回のログイン時から正規のログインID<br/>(正規ID発行後は仮IDは利用できませ</li> <li>⇒ログインパスワード</li> <li>・投信インターネットサービス利用者機能</li> <li>※ログインIDとログインパスワード</li> <li>・投信取引(売買、定時定額契約)時に、1</li> </ul>          |
| 2   | ログイン(手順)    | ◆投信インターネットサービスへのログイン方法について教えてください。                                                                                                    | <ul> <li>次の手順で操作してください。</li> <li>1.信用金庫ホームページトップ画面より</li> <li>【仮ログイン】</li> <li>2.仮IDとキーワードを入力し、「ログイン」</li> <li>3.仮ログイン時、画面上に正規のログインID</li> <li>4.一度、ウィンドウを閉じます。</li> <li>5.再度、信用金庫ホームページトップ画</li> <li>【初回ログイン】</li> <li>6.手順「3.」で控えたログインIDとログインハ</li> <li>7.初回ログインの際にログインパスワード、確認</li> <li>※初回ログイン以降のログイン【通常ログイン】おたさい。</li> <li>※ログインパスワード、確認パスワードはセキュリティワード変更」で行えます。</li> </ul> |
| 3   | ログイン(失念・変更) | <ul> <li>◆暗証番号等(失念・第三者漏洩)</li> <li>・仮ID/キーワードを忘れたのですが、どうすればいいですか?</li> <li>・ログインID/ログインパスワード/確認パスワードを忘れたのですが、どうすればいいですか?</li> <li>・パスワードを第三者に知られてしまいました。どうすればいいですか?</li> </ul> | <ul> <li>⇒仮ID/キーワード失念の場合</li> <li>・店頭にて「投信インターネットサービス系を記載の上、再発行手続きを行ってくた</li> <li>※信用金庫対応:利用申込時仮ID発行事</li> <li>⇒ログインID/ログインパスワード/確認パン</li> <li>・店頭にて「投信インターネットサービス系を記載の上、再発行手続きを行ってくた</li> <li>※信用金庫対応:利用申込時仮ID発行事</li> <li>⇒第三者に知られた場合</li> <li>・ただちに投信インターネットサービス利)</li> <li>「パスワード(ログイン、確認)」画面でログ</li> </ul>                                                                  |
| 4   | ログイン(失念)    | ◆ログインID、ログインパスワード、確認パスワードを忘れたのですが、どうしたらよいですか?                                                                                                    | ⇒ログインID、ログインパスワードを忘れた<br>ただきます。確認パスワードのみを忘れ<br>変更」の「パスワード(ログイン、確認)」<br>正                                                                                                    |
| 5   | ログイン(変更)    | ◆ログインID、ログインパスワード、確認パスワードを他人に知られたのですが、どうしたらよいですか?                                                                                                    | ⇒メニュー「各種お手続」 「ユーザパスワ                                                                                                    |
| 6   | パスワード(ロック)  | スワード(ロック)<br>◆ログインID、ログインパスワード、確認パスワードの入力を間違えてたのですが、どうした<br>らよいですか?                                                                                                    |                                                                                                    |
| 7   | パスワード(ロック)  | ◆ログインパスワードや確認パスワードはロックされるとどうなりますか?<br>また、何回間違えるとロックされますか?                                                                                                    | ⇒誤って入力したり忘れてしまった場合は<br>・ログインパスワード⇒連続または累計5[<br>・確認パスワード⇒連続または累計3回の<br>※累計とは:回数は通算ですので日が跨っ<br>※正常ログインされると累計はクリアされま                                                                                                    |

「仮ID発行台帳」より取得して利用者へ発行されるID。

と定し、初回ログイン時のログインパスワードとして利用する。 り、契約者ご本人さまであることを確認するために使用します。

への初回ログイン時に、投信インターネットサービスシステムより発行される正規の

Dを使用する。 せん)

そへの通常ログイン時に入力するパスワード。 契約者ご本人さまであることを確認するために使用します。

取引確認のために入力するパスワード。

「投信インターネット ログイン(仮)」ボタンをクリックしてください。

ボタンをクリックしてください。 )、ログインパスワードが表示されます。必ず控えるようにしてください。

面より「投信インターネット ログイン(仮)」ボタンをクリックしてください。

ペスワードを入力し、「ログイン」ボタンをクリックしてください。 認パスワードを登録してください。 3よび取引は手順「7.」で登録したログインパスワードおよび確認パスワードを利用してく

上、定期的に変更してください。変更はメニュー「各種お手続」-「ユーザパス

川用申込書兼仮ID発行依頼書兼口座振替依頼書(本部送付用)」<投I-101> ごさい。

事務対応と同様

スワード失念の場合

利用申込書兼仮ID発行依頼書兼口座振替依頼書(本部送付用)」<投I-101> ごさい。

事務対応と同様

用者機能ホームメニュー[各種お手続」--「ユーザパスワード変更」の グインパスワード/確認パスワードの変更をしてください。

場合、お取引店にて所定の手続きにより、「仮ID」の発行手続きを再度行っていた場合、BPDirect利用者機能ホームメニュー[各種お手続」 – 「ユーザパスワード 画面で確認パスワードの変更が可能です。

ード変更」から、ログインパスワード、確認パスワードを早急に変更してください。

そですが、ログインパスワード、確認パスワードを一定回数間違えると、一時停止状 用いただけなくなります。お取引再開にはお取引店でのお手続きが必要となりま などの不安を感じた場合、投信インターネットサービス利用者機能ホームメニュー 「更」の「パスワード(ログイン、確認)」画面で確認パスワードの変更をすることをお

、お客さま確認ができないため、お取引をご利用いただくことができません。 回の入力間違いでロックがかかります。 の入力間違いでロックがかかります。 った場合でも、各設定回数でロックがかかります。 :す。

| No. | カテゴリ       | 質問                                               |                                                                                                    |
|-----|------------|--------------------------------------------------|----------------------------------------------------------------------------------------------------|
| 8   | パスワード(ロック) | ◆ロックされた場合どうしたらいいですか?                             | ⇒お取引再開にはお手続きが必要です。 <ul> <li>・店頭にて「投信インターネットサービスハイ</li> <li>行ってください。</li> </ul>                                                                    |
| 9   | 解約(用語)     | ◆「口数指定」とは何ですか?                                   | →保有投資信託の一部を解約する際に、<br>とです。                                                                                                    |
| 10  | 解約(用語)     | ◆「ファンドの解約申込みができない日(注文停止日)」とは何ですか?                | ⇒投資信託は金庫営業日でも証券取引所<br>この申込受付できない日のことを注文停<br>※お客様は注文停止日の注文はシステム                                                                                    |
| 11  | 解約         | ◆投資信託の換金方法について教えてください。                           | <ul> <li>⇒投資信託の換金方法は解約(解約請求<br/>解約(解約請求)は顧客が投資信託を販<br/>することで換金する方法。</li> <li>メニュー「お取引」-「お預かり資産・売ま<br/>ます。</li> <li>※証券税制については、信用金庫ホーム・</li> </ul> |
| 12  | 解約         | ◆解約は、口数指定、金額指定のどちらでもできますか?                       | →窓販と同様、解約は"口数指定"のみとた                                                                                                    |
| 13  | 解約         | ◆売却注文(解約)完了後に、残高照会へ反映されるのはいつですか?                 | <ul> <li>⇒注文を受け付けた時点では、まだ代金書売却注文当日から解約金の受渡日前日「お預かり資産明細」の備考欄に「売却」</li> <li>※「お預かり資産・売却」および「お預かり資「投資信託売却注文」画面で「売却可能」</li> </ul>                     |
| 14  | 解約         | ◆解約後の預金口座への入金日はいつですか?                            | ⇒ご注文されるファンドによって異なります<br>また、「受渡日」はご注文後、メニュー「お                                                                                                    |
| 15  | 限度額        | ◆金額指定でファンドを売却することはできますか?<br>また、一部売却する時の上限はありますか? | <ul> <li>⇒金額指定の売却はできません。</li> <li>売却方法は「全部売却」、「口数指定売ま</li> <li>※お客様が取引限度額を設定・変更するこ</li> </ul>                                                     |
| 16  | 限度額        | ◆取引限度額の設定・変更はできますか?                              | ⇒お客さまが取引限度額を設定・変更する                                                                                                    |
| 17  | 購入         | ◆投資信託はいくらから購入できますか?                              | ⇒10,000円からご購入可能となります。                                                                                                    |
| 18  | 購入         | ◆投信インターネットサービスで購入可能なファンドは何がありますか?                | ⇒メニュー「お取引」ー「ファンド一覧・購入<br>※本部管理機能にてファンド登録されたす<br>※取扱対象は国内投信のみ。                                                                                     |
| 19  | 購入         | ◆現在保有している投資信託を再度購入したいのですが、どうしたらよいですか?            | <ul> <li>⇒保有している投資信託を再度購入するなお取引ができます。</li> <li>※取扱対象は国内投信のみ。</li> </ul>                                                                           |
| 20  | 購入(アンケート)  | ◆アンケートに回答したが購入できません。なぜですか?                       | ⇒投資信託は、主に国内外の株式や公社<br>当該資産の市場における「取引価格の<br>そのため、お客さまの投資金額を下回る<br>投資信託にはこのような特性があるため<br>いただいた結果をもとに、お買い求めい                                         |
| 21  | 購入(アンケート)  | ◆取引(購入)都度、アンケートに回答するのはなぜですか?                     | ⇒1回の購入注文毎、必ずアンケートの回<br>必要ですので、お手数をおかけして大変<br>※アンケートの回答は募集、購入、積立                                                                                   |
| 22  | 購入(価額)     | ◆投資信託を購入する際には、どの価額が適用されますか?                      | <ul> <li>⇒基準価額が適用されます。</li> <li>取引したファンドにより、申込日の基準価す。</li> <li>※予約注文は申込日の翌営業日の基準値ります。</li> <li>※各ファンドの基準価額は目論見書でご確認</li> </ul>                    |

ペスワードロック解除依頼書」<投I-201>を記載の上、ロック解除手続きを

保有口数のうち、解約を希望する口数を指定いただいたうえで、ご注文いただくこ

所などの休日等の事情により、申込受付できないことがあります。 基止日といいます。

チェックによりエラーメッセージが表示され受付けできません。

)。

反売会社経由で信託契約を解約して信託財産の返還を請求

却」またはメニュー「資産管理」-「お預り資産明細」から売却注文のお取引ができ

ページにてご確認ください。

なります。

+算が済んでいません。代金計算後、解約金の受渡日に残高に反映されます。 |まで、メニュー「お取引」-「お預かり資産・売却」およびメニュー「資産管理」-中」と表示されます。二重注文とならないようご注意ください。

資産明細」の備考欄に「売却中」と表示されている間に売却注文を行なう際は、 ミロ数」を表示しているので、確認ができます。

。ご注文時に「受渡日」としてご入金日を表示していますので、ご確認ください。 3取引」-「注文一覧」の「投資信託 注文詳細」画面にて確認できます。

却」のみです。

ことはできません。

ることはできません。

、」に表示されているファンドすべてのご購入が可能です。 「べて。

場合は、通常の購入取引と同様メニュー「お取引」-「ファンド一覧・購入」から

:債等の値動きのある証券を投資対象とし、投資元本が保証されていないため、 変動」や「為替の変動」等により投資一単位あたりの価値が変動します。 こともございます。 、お客様の投資の目的やご経験、財産の状況などにあわせ、アンケートでご回答

、お各様の投貨の目的やこ程線、前座の状況などにのわせ、アングードでこ回答 ただくのに適切なファンドを表示する仕組みとなっています。

|答が必要となります。お客様ひとりひとりにあわせたファンドをご提案するために ぎ申し訳ございませんが、何卒ご了解の程お願い申し上げます。 こ投信の新規契約、契約変更の取引において必要になります。

西額を適用するもの、または申込日の翌営業日の基準価額を適用するものがありま

西額を適用するもの、または申込日の翌々営業日の基準価額を適用するものとがあ

潅認ください。

| No. | カテゴリ       | 質問                                                                                |                                                                                                    |
|-----|------------|-----------------------------------------------------------------------------------|----------------------------------------------------------------------------------------------------|
| 23  | 購入(残高不足)   | ◆口座残高が不足の場合、注文はどうなりますか?                                                           | ⇒注文を成立いたしません。<br>ファンドの購入注文と同時に購入資金を<br>場合は、「投資信託購入注文入力」画面                                                                                                    |
| 24  | 購入(資金)     | ◆ファンドの購入資金は、いつ口座から引き落とされますか?                                                      | ⇒購入資金はファンド購入時に投資信託<br>よって、預金口座残高以上に購入するこ<br>口座では、口座残高がマイナスの場合%<br>ん。                                                                                                    |
| 25  | 購入(資金)     | ◆ファンドの購入資金が引落とされないのはなぜですか?                                                        | ⇒ファンドの購入資金は注文時に引落しき<br>万が一、購入資金は引落しされたが、注                                                                                                    |
| 26  | 購入(スイッチング) | ◆スイッチングはできますか?                                                                    | ⇒スイッチング対象ファンドを取扱っていた                                                                                                    |
| 27  | 購入(操作)     | ◆投信インターネットサービスの操作方法は何を見ればわかりますか?                                                  | ⇒「投信インターネットサービス スタートガ<br>ガイドブック」はお申込み時にお渡しさせ<br>なお、操作方法はホームページ上にも打                                                                                                    |
| 28  | 購入(タイムアウト) | ◆購入操作途中に「タイムアウト」と表示され、操作が中断してしまった場合の注文はどう<br>なりますか?                               | ⇒再度ログイン後、メニュー「お取引」ー「注<br>インターネットを利用した犯罪対策のため<br>間(20分、「確認パスワート、入力」画面のよ                                                                                                    |
| 29  | 購入(マル優)    | ◆マル優でのお取引は可能ですか?                                                                  | ⇒投信インターネットサービスでは中期国<br>(但し、中期国債ファンドは2016/1月現<br>マル優の利用は、お取引店窓口での申<br>マル優利用可能枠がある場合、無条件<br>当該ファンドを購入する際、お取引店窓<br>可能枠を超えた分は通常の非課税制度<br>お取引店窓口でマル優利用の申込をさ                           |
| 30  | サービス内容     | ◆投信インターネットサービスで購入すると手数料の割引はありますか?<br>また、投信インターネットサービスを始めれば、窓口での購入も手数料の割引対象となりますか? | ⇒投信インターネットサービスから購入いたただし、窓口でのお取引時の手数料はすでい。                                                                                                    |
| 31  | サービス内容     | ◆どのようなサービスが利用できますか?                                                               | <ul> <li>⇒次のサービスが利用いただけます。</li> <li>・投資信託の募集/購入、売却(解約)</li> <li>・積立投信の新規、変更、廃止、取消</li> <li>・分配金のお取扱方法(再投資/出金)</li> <li>・お預り残高・お申込状況・お取引履歴</li> </ul>                             |
| 32  | 照会         | ◆各投資信託の基準価額を一覧で確認できますか?                                                           | ⇒投信インターネットサービスで取扱ってい<br>確認できます。                                                                                                    |
| 33  | 照会         | ◆基準価額、評価額はいつ現在のものですか?                                                             | ⇒照会当日の基準価額は確定していない<br>投信インターネットでは基準価額は、メニ<br>また、評価額はメニュー「お取引」-「お<br>ます。                                                                                                    |
| 34  | 照会         | ◆投資信託の残高、申込状況、これまでの取引履歴は照会できますか?                                                  | ⇒残高はお客様が保有しているファンドの<br>管理」ー「お預かり資産明細」からご確認<br>※残高はインターネットおよび窓口でのお<br>申込状況は注文の状況です。メニュー<br>※申込状況はインターネットでのお取引が<br>取引履歴は代金計算済の取引明細て<br>※取引履歴はインターネット/窓口でのおI<br>※積立投信の契約内容照会は、メニュー「 |

と顧客預金口座から引落すため、ファンドを購入する分の預金残高が不足している 面に残高不足の旨のメッセージが表示され、注文は成立いたしません。

指定口座から引落しいたします。

とはできません。また、総合口座定期預金や当座貸越(カードローン)契約のある やファンド購入によって口座残高がマイナスになる場合もファンド購入はできませ

れるため、引落しされていない場合は注文が成立していません。 文が成立していない場合は当金庫のお取引店へお問合せください。

ないため、スイッチングはできません。

イドブック」に操作方法は記載してあります。「投信インターネットサービス スタート とていただいております。 掲載してあります。

主文一覧」を確認いただいて注文が成立していない場合、再度ご注文ください。 め、安全性確保の観点から同一画面から次の画面への移動をしないまま一定時 み5分)経過すると、ログアウトするように設定されています。

債ファンドのみマル優の利用が可能です。 した、販売中止とさせていただいております。) し込みが必要となります。当該ファンドを購入する際、お取引店窓口で申込まれた でマル優を利用してファンドを購入します。 につで申込まれたマル優利用可能枠を超えてファンドを購入する場合、マル優利用 気対象外となります。 にれていない場合、通常の購入と同様課税扱いとなります。

ただくと、購入時の手数料が20%割引となります。 役信インターネットサービスを開始しても割引対象とはなりませんので、予めご了承

変更。 髪のご照会

いるファンドの基準価額は、メニュー「お取引」-「ファンド一覧・購入」にて一覧で

ため、原則、前営業日が基準日となります。 ニュー「お取引」-「ファンド一覧・購入」で確認できます。 預かり資産・売却」およびメニュー「資産管理」-「お預かり資産明細」で確認でき

投信残高です。メニュー「お取引」-「お預かり資産・売却」またはメニュー「資産

忍できます。 取引が確認できます。

「お取引」-「注文一覧」からご確認できます。

確認できます。

ごす。メニュー「資産管理」--「お取引明細」からご確認できます。

取引が確認できます。

積立投信」-「契約状況一覧」からご確認できます。

| No. | カテゴリ       | 質問                                                              |                                                                                                    |  |  |
|-----|------------|-----------------------------------------------------------------|----------------------------------------------------------------------------------------------------|--|--|
| 35  | 照会         | ◆注文結果照会のデータは何ヵ月前の分まで確認できますか?                                    | <ul> <li>→【取引明細】</li> <li>・メニュー「資産管理」ー「お取引明細」でただし、最大100件までとなっています。<br/>100件を超えた場合は表示順(約定日/ジ<br/>※取引明細はインターネット/窓口取引で代<br/>【注文一覧】および【注文詳細】</li> <li>・メニュー「お取引」ー「注文一覧」で照会<br/>※注文一覧および注文詳細はインタージ</li> </ul>                                                                                               |  |  |
| 36  | 照会         | ◆注文したファンドの明細を見ることができるのはいつですか?                                   | ⇒購入・売却とも代金計算日の翌日7:00頃<br>取引したファンドにより、申込日に代金計<br>※予約注文は申込日の翌営業日に代金計<br>※各ファンドの代金計算日については、各ご                                                                                                    |  |  |
| 37  | 照会         | ◆注文一覧および注文詳細の状態表示について教えてください。                                   | <ul> <li>⇒・「注文済」・・・注文受付完了状態です。</li> <li>・「予約中」・・・夜間等の注文を一時的に当</li> <li>・「取消済」・・・窓口で注文を取消した状態</li> <li>※取引明細においては注文済後、代金計算</li> </ul>                                                                                                    |  |  |
| 38  | 照会         | ◆分配金の入金等の確認方法を教えてください。                                          | <ul> <li>⇒発生した分配金は、メニュー「資産管理」<br/>分配金を条件指定する場合、「資産管理<br/>その他の検索条件を指定し、「実行」ボタン</li> <li>※照会当日から1年前までの分配金がご確認<br/>また、都度郵送する「累積投資再投資報告</li> </ul>                                                                                                    |  |  |
| 39  | 照会         | ◆本日注文(購入または売却)を入れたのですが、残高に反映されていないのはどうして<br>ですか?                | <ul> <li>⇒代金計算が済んでいない購入の取引に~<br/>す。代金計算後、受渡が済んでいない売<br/>いただけます。</li> <li>※売却について、注文日当日から受渡日前<br/>-「お預かり資産明細」の備考欄に「売却</li> <li>※売却(解約)における解約金等は、代金書</li> </ul>                                                                                                    |  |  |
| 40  | セキュリティ     | ◆セキュリティについて教えてください。                                             | 対策           128ビットSSL(Secure Socket Layer)<br>暗号化通信方式         ・情報の盗聴・書換え防           ソフトウェアキーボードの導入         ・パッソコンキーボート・の入力           複数パスワート・での本人確認         ・ログイン時に利用する「ロ<br>・パスワート・入力相違による利用停止措           パスワート・入力相違による利用停止措         ・悪意の第三者による新<br>合、利用を停止           ログイン履歴表示         ・ログイン後、過去3回の1 |  |  |
| 41  | その他(携帯)    | ◆携帯電話からも利用できますか?                                                | ⇒携帯電話からのご利用はできません。                                                                                                    |  |  |
| 42  | その他(障害)    | ◆取引の途中に通信が切れてしまったらどうなるのですか?                                     | ⇒入力および処理中に回線が切断された<br>正常に受付データが処理されているかは                                                                                                    |  |  |
| 43  | その他(問合せ先)  | ◆サービスの内容や操作方法についての照会先はどこですか?<br>わからないことがあるのですが、どこに問い合わせたらよいですか? | ⇒お取引店または長野信用金庫フリーダイ<br>(受付時間/午前9時~午後5時 土・日・                                                                                                    |  |  |
| 44  | その他(メール)   | ◆投信インターネットサービスで取引をしたら、電子メールで通知されますか?                            | →電子メールでの通知はいたしておりませ<br>後日、「取引報告書」を郵送いたしますの                                                                                                    |  |  |
| 45  | その他 (メリット) | ◆投信インターネットサービスを利用した場合のメリットはどんなものがありますか?                         | ⇒・自宅やオフィス等で取引が可能<br>・夜間、土日祝日でも取引可能<br>・購入手数料の割引                                                                                                    |  |  |
| 46  | その他(用語)    | ◆「一般コース」、「累積投資コース」とは何ですか?                                       | ⇒一般コースはファンドの決算期毎に収益<br>累積投資コースは投資信託の運用で発生                                                                                                    |  |  |

| 「照会当日から1年前までの分がご確認できます。                                                                                                    |
|----------------------------------------------------------------------------------------------------|
| 受渡日)の古いものから順に削除されますのでご注意ください。<br>こ金計算済みのものがご確認できます。                                                                                                    |
| き当日から受渡日までの分がご確認できます。<br>ネット取引のみご確認できます。                                                                                                    |
| を目処に、メニュー「資産管理」-「お取引明細」に反映されます。<br>算を行うもの、または申込日の翌営業日に代金計算を行うものとがあります。<br>算を行うもの、または申込日の翌々営業日に代金計算を行うものとがあります。<br>ファンドの目論見書でご確認ください。                           |
| 預かっている状態です。<br>まです。                                                                                                    |
| 章を行った取引のみ表示しています。                                                                                                    |
| ー「お取引明細」にて検索条件を指定することでご確認できます。<br>お取引明細」画面において「取引区分」に「決算」を選択し、必要であれば<br>タンを押下することでご確認できます。<br>認できます。ただし、最大表示件数は100件までです。<br>生ま(並ひ配合却にま)」たた「「取引难真報にま」ですご確認ください。 |
| 古書(兼分配金報古書)」ねよい「取り残高報古書」 いし 確認へにさい。                                                                                                    |
| 却の取引については残高(口数)に反映されません。受渡日の当日にご確認                                                                                                    |
| 前日までメニュー「お取引」ー「お預かり資産・売却」およびメニュー 「資産管理」<br> 中」と表示されます。<br>+算日翌日にメニュー 「資産管理」ー「お取引明細」で確認できます。                                                                    |
| 概要                                                                                                    |
| ы                                                                                                    |
| 情報を盗み取るスパイウェアの対策に有効                                                                                                    |
| ヴインパスワード」に加え、取引時に利用する「確認パスワード」で本人確認を実施                                                                                                    |
| 8当り攻撃などのリスクに対応するため、一定回数連続して入力相違があった場                                                                                                    |
| がわ日時を表示することによる、不正利用確認可能                                                                                                    |
|                                                                                                    |
| データは無効となります。<br>、メニュー「お取引」ー「注文一覧」でご確認願います。                                                                                                    |
| ヤル0120-007-721へお問い合わせください。<br>祝日、当金庫の休業日は除きます)                                                                                                    |
| ん。<br>で、それによりお取引内容をご確認ください。                                                                                                    |
|                                                                                                    |
|                                                                                                    |

益分配金を受取るコースのことです。 き生した収益分配金を自動的に無手数料で再投資するコースのことです。

| No. | カテゴリ     | 質問                                    |                                                                                        |
|-----|----------|---------------------------------------|----------------------------------------------------------------------------------------|
| 47  | その他(用語)  | ◆「解約価額」の計算方法を教えてください。                 | ⇒基準価額-信託財産留保額                                                                          |
| 48  | その他(用語)  | ◆「個別元本」とは何ですか?                        | ⇒ファンドの購入時の基準価額であり、購<br>この個別元本は配当所得(分配金支払いただし、同じファンドを複数回購入した場また、特別分配金が出た場合には減額。)        |
| 49  | その他(用語)  | ◆「取得単価」とは何ですか?                        | →個別元本に販売手数料などの取得費用<br>この取得単価は譲渡所得を計算するす<br>個別元本同様、取得単価を加重平均し、                          |
| 50  | その他(用語)  | ◆「評価額」の計算方法を教えてください。                  | ⇒前営業日の基準価額により下記のとおり<br>評価額={残高(口数)×(基準価額-<br>評価損益は、下記のとおり算出していま<br>評価損益=評価額-取得金額       |
| 51  | その他(用語)  | ◆「ソフトウェアキーボード」とは何ですか?                 | ⇒ログイン時におけるログインパスワードを<br>ソフトウェアキーボードをご利用いただく<br>み取るタイプのスパイウェアに対して、パ<br>いただけます。          |
| 52  | その他(利用料) | ◆利用料は必要ですか?                           | ⇒利用料については頂戴しておりません。                                                                    |
| 53  | 積立投信     | ◆「積立投信」とは何ですか?                        | ⇒毎月一定金額をお客さまの預金口座か<br>1,000円から1,000円単位でご契約いたた                                          |
| 54  | 積立投信     | ◆投信インターネットサービスで積立投信の取引をすることはできますか?    | ⇒積立投信の新規契約、契約変更、契約<br>(予約契約、予約契約変更、当日契約廃<br>新規契約は、メニュー「積立投信」-「積<br>新規契約以外は、メニュー「積立投信」- |
| 55  | 積立投信     | ◆積立投信で毎月の振替指定日が休日の場合、購入資金はいつ引落しされますか? | ⇒ご指定いただいた引落日が休日の場合                                                                     |

| 入時に支払う販売手数料などは含まれません。<br>寺)を計算する際の基準となるものです。<br>っ合は、購入の都度、移動平均により再計算されます。<br>られます。                       |
|----------------------------------------------------------------------------------------------------|
| を加えた、買付けに要した金額のことをいいます。<br>3際に必要となります。同じファンドを複数回購入した場合の取得単価は<br>た金額となります。                                |
| 算出しています。<br>-信託財産留保額)}÷10,000                                                                            |
| す。<br>                                                                                                   |
| マウスをクリックするだけで入力する機能です。<br>と、従来のキーボード操作による履歴が残らなくなり、キーボードの入力情報を盗<br>スワード情報を守ることになり、通常のキーボード操作に比べてより安全にご利用 |
|                                                                                                    |
| う引き落とし、投資信託を購入できるサービスです。<br>ごけます。                                                                        |
| 廃止、契約内容照会、取消<br>止、予約契約廃止)ができます。<br>立投信購入契約」からお取引できます。<br>-「契約状況一覧」からお取引できます。<br>                         |
| 、翌営業日の引落しとなります。                                                                                          |

| No. | カテゴリ | 質問                              | 回答                                                                                                    |  |  |  |  |
|-----|------|---------------------------------|----------------------------------------------------------------------------------------------------|--|--|--|--|
| 56  | 積立投信 | ▲積立投信の契約はいつから適用されますか?           | <ul> <li>→契約内容の新規契約、契約変更および廃止を申込まれた場合、それぞれの適用月は申込日の当月もしくは翌月からと<br/>たります。新規契約はメニュー「積立投信」「積立投信購入契約」からお取引できます。<br/>契約内容の変更はなび廃止はメニュー「積立投信」「夏約状況一覧」からお取引できます。<br/>契約内容の変更はなび廃止はメニュー「積立投信」」「夏約状況」「覧」からお取引できます。</li> <li>※外内容の変更はなび廃止はメニュー「積立投信」」「夏約状況」「覧」からお取引できます。</li> <li>※外の容の変更はなび廃止はメニュー「積立投信」」「夏約状況」「覧」からお取引できます。</li> <li>※外内容の変更はなび廃止はメニュー「積立投信」」「夏約状況」「覧」からお取引できます。</li> <li>※外内容の変更はなび廃止してお取引は型音楽日 7:00-017:30までに申込受付したお取引は型音楽日が申込日となります。</li> <li>※小部日お音楽日前の一17:30までに申込受付したお取引は型音楽目が申込日となります。</li> <li>※引客日6営業日前の一3階目まで突約内容の変更および廃止の申込はできません。</li> <li>【新規申込日を初回振着日の例】</li> <li>申込日6月14日 援替日20日 初回振着日6月20日</li> <li>申込日6月14日 援替日20日 初回振着日7月20日</li> <li>■接換9章24 初回第26 初回振着日7月20日</li> <li>■接換9章24 初回第26 初回振着日7月20日</li> <li>■接換9章24 初回第26 初回振音電査案目前</li> <li>④月15日 点日 初回第26 前勝で営業目前</li> <li>④月15日 (月14日)(月15日)(月14日)(月15日)(月14日)(月15日)(月15日)(月</li></ul> |  |  |  |  |
| 57  | 特定口座 | ◆「特定口座」について教えてください。             | <ul> <li>⇒平成16年1月の税制改正により、国内公募株式投資信託の譲渡損益にかかる課税方法が、原則、申告分離課税に一本<br/>化されました。お客さまが換金にあたって、利益が出た場合は、確定申告が必要となりました。<br/>そこで、お客さまの確定申告の手続き負担を軽減するためにつくられたしくみが特定口座です。</li> <li>(特定口座の主なメリット)</li> <li>年間の譲渡所得額がわかる「年間取引報告書」を当行が作成し、お客さまに原則毎年1月に送付いたします。</li> <li>「源泉徴収なし」を選択すると、確定申告が不要です。</li> <li>「源泉徴収なし」を選択すると、当行作成の「年間取引報告書」を申告書に添付することで、簡易な確定申告が可能となります。</li> <li>・「源泉徴収なし」のいずれでも年間の譲渡所得額がわかる「年間取引報告書」を当金庫が作成し、お客さまに原則毎年1月に送付いたします。</li> </ul>                                                                                                    |  |  |  |  |
| 58  | 特定口座 | ◆投信インターネットサービスで投資信託口座の開設はできますか? | ⇒投信インターネットサービスでは投資信託口座の開設はできません。恐れ入りますが、投資信託口座はお取引店窓口にて開設をお願いいたします。                                                                                                    |  |  |  |  |
| 59  | 特定口座 | ◆特定口座を開設したいのですがどうしたらいいですか?      | ⇒特定口座をご利用いただく場合は、あらかじめ投資信託口座を開設した上で、お取引店窓口にて特定口座の開設手続き<br>を行っていただきます(投資信託口座のご印鑑をご用意ください)。<br>また、告知書(個人番号記載)とともに本人確認資料として個人番号カード(顔写真付)、通知カードもしくは住民票(個人<br>番号付)(いずれも顔写真なし)+運転免許証などの顔写真付き身分証明書もしくは顔写真なしの本人確認資料2種類<br>(健康保険証・年金手帳など)のご提示をお願いしております。                                                                                                    |  |  |  |  |
| 60  | 特定口座 | ◆特定口座を開設していない場合はどうなりますか?        | ⇒一般口座でのお取扱となります。                                                                                                    |  |  |  |  |

| No. | カテゴリ | 質問                                                        | 回答                                                                                                    |        |                                   |                 |            |
|-----|------|-----------------------------------------------------------|----------------------------------------------------------------------------------------------------|--------|-----------------------------------|-----------------|------------|
| 61  | 特定口座 | ◆本日店頭窓口で特定口座の開設手続きをしたのに、画面に反映されていないのは<br>なぜですか?           | ⇒店頭窓口で特定口座開設の手続きをしたと同時に、投信インターネットサービスでも特定口<br>す。万が一、投信インターネットサービスで特定口座のお取引がエラーになった場合、お取                                                                                                    |        |                                   |                 |            |
| 62  | 取消   | ◆注文の取消はできますか?                                             | ⇒投信インターネットサービスから注文を取消すことはできません。<br>お取引の際はご注文内容を十分にご確認くださいますようお願いいたします。<br>※お取引店での受付制限時間はお取引店へお問合せください。                                                                                                    |        |                                   |                 |            |
|     |      |                                                           |                                                                                                    |        | ٦                                 | 平日              | 十日祝日       |
|     |      |                                                           |                                                                                                    | 運用時間   | ]                                 | 7:00~翌2:30      | 7:00~翌2:30 |
|     |      |                                                           |                                                                                                    |        |                                   | 7:00~翌2:30      | 7:00~翌2:30 |
|     |      |                                                           |                                                                                                    | 当日     |                                   | 7:00~15:00【注1】  | _          |
|     |      |                                                           | 注文                                                                                                    | 予約     | 募集/購入<br>売却                       | 15:35【注1】~23:00 | 7:00~23:00 |
|     | 取引時間 | ◆投信インターネットサービスの利用可能時間を教えてください。                            |                                                                                                    | 当日     | 契約       変更       廃止       当日廃止取消 | 7:00~17:30      | _          |
| 63  |      |                                                           | 積立投信                                                                                                    | 5 予約   | 契約       変更       廃止              | 18:05~23:00     | 7:00~23:00 |
|     |      |                                                           |                                                                                                    |        | 予約取消                              |                 |            |
|     |      |                                                           |                                                                                                    | 分配金支払方 | 法変更                               | 8:00~17:30      | _          |
|     |      |                                                           | 注1 当日注文締め時間は各ファンドの目論見書に準拠するため、一部の商品は異なります。<br>※システムメンテナンス対応時は、サービスを休止させていただきます。<br>※投資信託は営業日でも証券取引所などの休日等の事情により、申込受付した取引が翌営業日扱いとなることがあります。<br>※移管や投資信託指定預金口座のご変更のお手続き中は、ご利用いただけない場合がございます。<br>※年末/年始(12/31~翌年1/3)までのサービスを休止<br>※ゴールデンウィーク(5/3~5/5およびゴールデンウィークにかかわる振替休日)まで<br>※マシンの保守点検を実施するため、定期的(3ヶ月に1回)にサービスを停止<br>日時は土曜日朝から月曜日朝まで(月曜が休日の場合、火曜日朝まで)<br>※制度変更対応等の大規模なシステム対応を実施する場合など必要な場合は当該家<br>ビスを停止 |        |                                   |                 |            |
| 64  | 目論見書 | ◆投信インターネットサービスでファンドを購入する場合、目論見書・目論見書補完書面の入手方法について教えてください。 | →目論見書・目論見書補完書面は、ファンド購入、積立投信新規・変更契約の都度インター<br>す。ご購入の際には、目論見書・目論見書補完書面(PDFファイル)をダウンロードして内:                                                                                                    |        |                                   |                 |            |
| 65  | 目論見書 | ◆ファンドの内容について、購入手続きの前に目論見書を入手できますか?                        |                                                                                                    |        |                                   |                 |            |
| 66  | 目論見書 | ◆投資信託説明書(目論見書)を見るために必要なソフトはありますか?                         | ⇒電子交付される目論見書は、PDF形式で提供いたします。ご覧になるためにはAdobe Read<br>Adobe Readerをお持ちでない方はダウンロードをお願いします。                                                                                                    |        |                                   |                 |            |
| 67  | 目論見書 | ◆「投資信託説明書(目論見書)の電子交付」とは何ですか?                              | ⇒目論見書電子交付とは、目論見書を投信インターネットサービスの所定の画面より閲覧・ダロ<br>す。投信インターネットサービスで投資信託をご購入または積立投信の新規契約・契約変更<br>電子交付を受けていただきます。                                                                                                    |        |                                   |                 |            |
| 68  | 利用環境 | ◆OS、ブラウザに制限はありますか?                                        | OS     ブラウザ       Windows Vista (32bit)     Internet Explorer7.0       Windows 7 (32bit)     Internet Explorer8.0       Internet Explorer8.0     Internet Explorer9.0       Windows 8.1 (64bit)     Internet Explorer11.0       ※ ネットバンキングをご利用いただけるパソコン環境とは異なりますのでご注意ください。                                                                                                    |        |                                   |                 |            |
| 69  | 利用環境 | ◆どんな端末から利用できるのですか?                                        | ⇒パソコンのみのご利用となります。<br>専用ソフトは必要ありませんが、こちらの推奨OS、ブラウザソフト、Adobe Readerとインターネ<br>です。                                                                                                    |        |                                   |                 |            |

コ座でのお取引が可能となりま 対引店へお問合せください。

でのサービスを休止

対応のカットオーバ前にサー

ネット上でダウンロードできま Fをご理解のうえご購入ください。

derが必要です。

「ウンロードしていただくことで 更の際は、必ず目論見書の

rer10.0

ネットに接続できる環境が必要

| No. | カテゴリ       | 質問                                                                     |                                                                                                    |
|-----|------------|------------------------------------------------------------------------|----------------------------------------------------------------------------------------------------|
| 70  | 利用環境       | ◆投信インターネットサービス(利用者機能)のブラウザのセキュリティレベルはどのように<br>設定したらいいのですか?             | ⇒独立行政法人情報処理推進機構等から<br>「SSL3.0」を使用している場合に通信の-<br>バンキング等のサービスを利用する際は                                                                                                    |
| 71  | 利用環境       | ◆自宅と職場の両方で使用できますか?                                                     | ⇒パソコンからインターネットにつながる環:                                                                                                    |
| 72  | 利用申込       | ◆投信インターネットサービスを始めるには、どうすればよいですか?                                       | <ul> <li>⇒投信インターネットのご利用には、投資信の有無や内容により以下のとおりとなりまなお、資料や申込書などについては郵道お気軽にお申し付けください。</li> <li>1. 投信口座を開設済の場合お取引店窓口にて投信インターネット利用</li> <li>2. 投信口座をお持ちでない場合お取引店窓口で投信口座開設のお言いのお言いの。</li> </ul> |
| 73  | 利用申込       | ◆投信インターネットサービスの取引を利用する際、基本手数料は必要ですか?                                   | →基本手数料は頂戴しておりません。                                                                                                    |
| 74  | 利用申込       | ◆既に投資信託口座を開設していますが、投信インターネットサービスのために新たに<br>投資信託口座を開設する必要がありますか?        | ⇒新たに投資信託口座を開設する必要は、<br>お持ちの投資信託口座と投信インターネ<br>投資信託取引が利用できます。                                                                                                    |
| 75  | 利用申込       | ◆窓口で取扱しているファンドと投信インターネットサービスで取扱するファンドは同じで<br>すか?                       | ⇒投信インターネットサービスでご購入いた                                                                                                    |
| 76  | 利用申込       | ◆投資信託口座の開設店と投信インターネットサービス利用申込店が違っても投信イン<br>ターネットを利用できますか?              | →投資信託口座の開設店と投信インタージ                                                                                                    |
| 77  | 利用申込       | ◆投資信託の取引口座を開設したいのですが、どうすればいいですか?投資信託口座は、<br>窓口に行かずに郵送やインターネットで開設できますか? | ⇒郵送やインターネットでは投資信託口座<br>開設手続きを行っていただきます(預金<br>また、告知書(個人番号記載)とともに本<br>番号付)(いずれも顔写真なし)+運転免<br>(健康保険証・年金手帳など)のご提示を                                                                          |
| 78  | 利用申込(開始時期) | ◆投信インターネットサービスの申込をしてから利用できるまでどれくらいかかりますか?                              | ⇒最短で投信インターネットサービス利用申<br>投信インターネットサービス利用申込時に<br>有効期間内に仮ログインを必ず行うようこ<br>※仮IDの有効期限は3日間のため、有効期<br>※仮IDの有効期間を過ぎてしまった場合に                                                                      |
| 79  | 利用申込(開始時期) | ◆本日、窓口で投信口座を開設しましたが、画面に反映されていません。なぜですか?                                | ⇒投信口座を開設しただけでは投信インタ<br>るには、投信口座開設後、お取引店にて                                                                                                    |
| 80  | 利用申込(制限)   | ◆投信インターネットサービスは誰でも利用できますか?                                             | →≪ご利用対象≫<br>当金庫に預金口座をお持ちの個人の<br>お問い合わせください。)投信インター                                                                                                    |

5、インターネットの通信で使用する暗号化方式「SSL3.0」において脆弱性があり、 一部が漏えいする可能性があると報じられておりますので、当金庫のインターネット t、「TLS1.0」または「TLS1.2」をご利用下さい。

境にある所ならどこでもご利用いただけます。

信託口座(以下「投信口座」)を開設する手続きが必要となりますが、投信口座 ます。お申込みにあたってはご本人様の店頭での手続きをお願いします。 送による取り扱いを承っておりますので、フリーダイヤル(0120-007-721)まで

用申込のお手続きをお願いします。

手続きとともに投信インターネット利用申込のお手続きをお願いします。

ありません。 ネット利用申込をお取引店でお手続することで、投信インターネットサービスで

ただけるファンドは、別途指定させていただいております。

ネットサービス利用申込店は同一店でのお取り扱いとなります。

を開設できません。投資信託口座を開設いただく場合には、お取引店窓口にて 口座のご印鑑をお持ちください)。 :人確認資料として個人番号カード(顔写真付)、通知カードもしくは住民票(個人

と許証などの顔写真付き身分証明書もしくは顔写真なしの本人確認資料2種類 とお願いしております。

申込翌日から利用可能です。 に信用金庫が交付したログインID(仮ID)とお客様が指定したキーワードで ご注意願います。 朝限内での仮ログインを必ず行うようご注意願います。 は、お取引店へお問合せください。

マーネットサービスをご利用いただけません。投信インターネットサービスを利用す て投信インターネット利用申込が必要となります。

お客様が対象となります(本サービスの利用基準については営業店窓口に -ネットサービスの利用にあたっては投資信託口座の開設が必要となります。